# KURSERNE

# Red den lyse himmel

Med både mørke og lyse områder i motivet får man nemt en udbrændt himmel uden detaljer, men ved hjælp af raw-formatet og EN SMART TEKNIK TIL MARKERING kan man få detaljer og farver frem igen.

Vi har gjort himlen mere end et blændetrin mørkere og forgrunden 1/3 trin lysere.

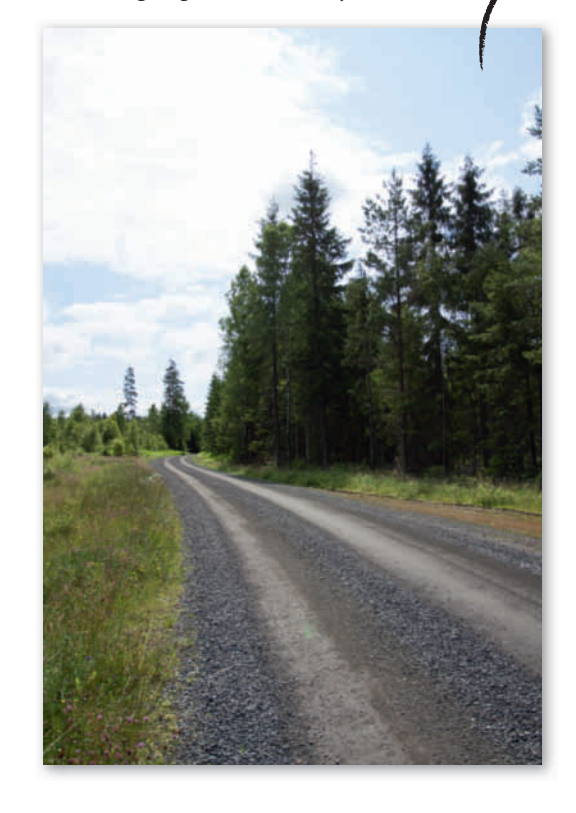

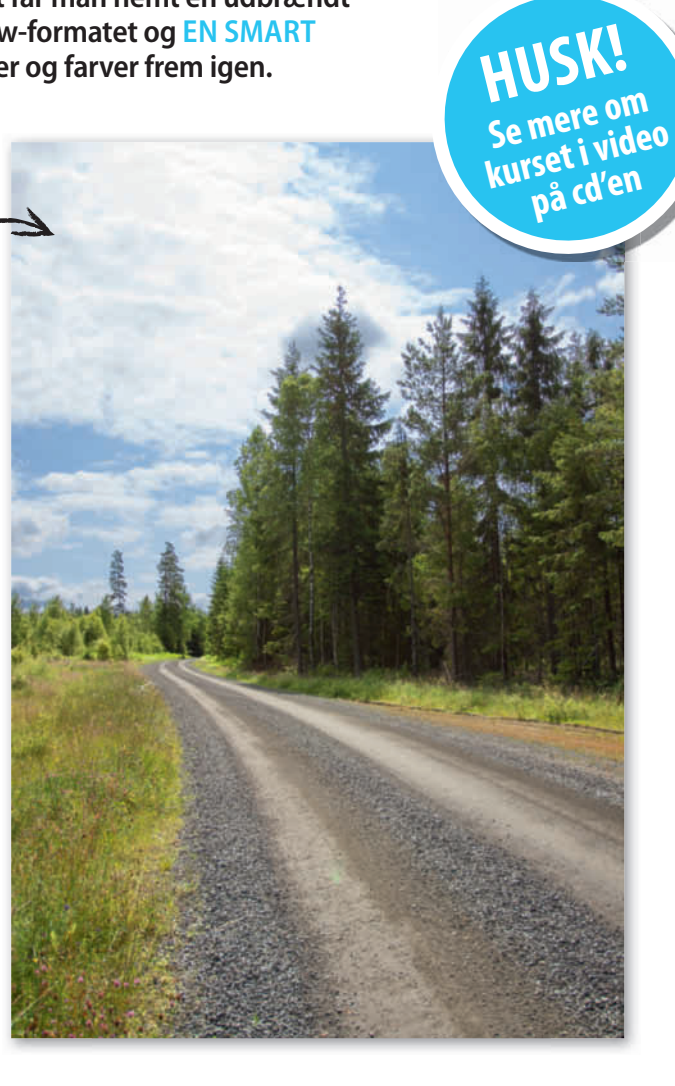

Der er grænser for, hvor store udsving i lysstyke et kamera kan gabe over. Så når der både er meget mørke og meget lyse områder i motivet, må man leve med, at fx himlen bliver meget lys, når der også skal være detaljer i de mørke områder. Men med en raw-fil og Elements kan man udbedre problemet.

Ved at lave to justeringer i raw-konverteren, hvor den ene er tilpasset himlen og den anden forgrunden, kan vi få detaljerne på plads. En fordel ved denne metode er, at vi kan give himmel og forgrund hver sin hvidbalance, så forgrunden bliver varm, mens himlen bevarer sin flotte blå farve. Når de to versioner af billedet er åbnet i Elements, skal de smeltes sammen, så vi ser himlen fra den ene og forgrunden fra den anden.

### Løsning til drilsk motiv

Derfor skal himlen markeres, men det er ikke helt nemt i et motiv som dette, hvor træerne rager op i himlen. Var der en helt lige horisontlinje, kunne vi bare bruge Gradient Tool i en maske, men det duer slet ikke her. De almindelige

markeringsværktøjer som Magic Wand

DIGITAL FOTO | nr. 12 • 2014 | kurser | 142

Tool og Quick Selection Tool slår heller ikke til uden videre. I stedet bruger vi et smart trick, hvor vi tager ud-

> gangspunkt i selve billedet. Ved at lave et midlertidig lag, hvor vi kopierer den øverste del af billedet, hvor træerne og himlen mødes, og gøre området rent sort og hvidt kan vi efterfølgende lave en stort set perfekt markering af himlen med Magic

Wand Tool, så vi efterfølgende kan skille de to områder ad.

VÆRD

**AT VIDE** 

l raw-konverteren kan man også gøre

højlys mørkere og lysne skygger ved at

flytte på Highlights og Shadows. Resultatet

bliver dog bedre med meto-

den, som vi bruger her,

da hvidblancen kan

justeres separat i

himmel og

forgrund.

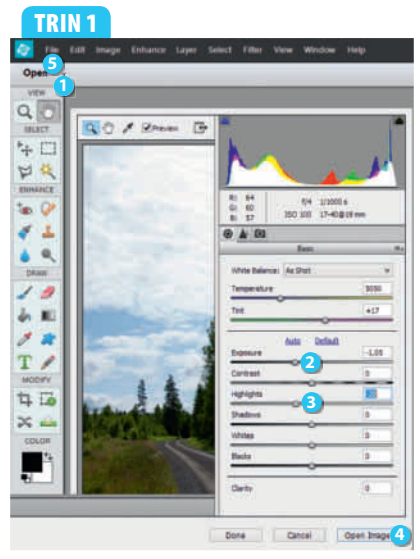

Klik på **Open 1**, og vælg raw-billedet, du vil bruge. Kursusbilledet er i formatet dng. Først skal der laves en version af billedet, hvor himlen ser fornuftig ud. Flyt **Exposure 2** til **-1,05** og **Highlights 3** til **-20**. Klik på **Open Image 4**. Vælg **File 5** og **Save As...** Gem billedet i psd-format ved at vælge **Photoshop (\*. PSD,\*.PDD)** ud for **Format**, og klik på **Gem**.

## TRIN 2

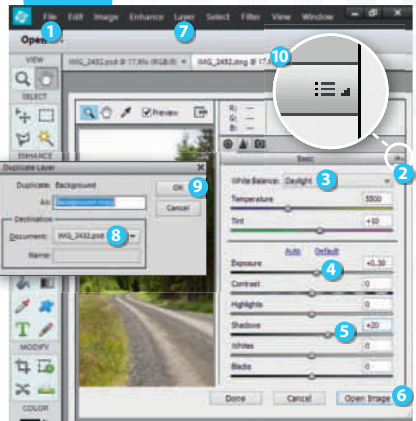

Vælg File 1 og Open Recently Edited File, og vælg den øverste raw-fil, som du også åbnede i trin 1. Klik på den lille pil 2, og vælg Camera Raw Defaults. Nu skal forgrunden tilpasses. Vælg Daylight 3 ud for White Balance, og sæt Exposure 4 til +0,30 og Shadows 5 til +20. Klik på Open Image 6. Vælg Layer 7 og Duplicate Layer.... Vælg psd-filen 3 ud for Document, og klik på OK 9. Luk dng-billedet ved at klikke på krydset 10. Klik på No i boksen, som kommer frem.

# TRIN 3

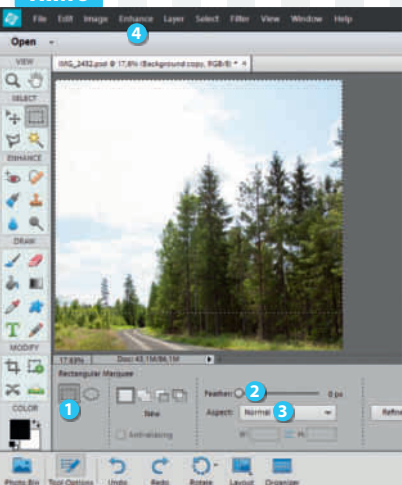

Nu skal himlen isoleres. Tast M, og vælg **Rectangular Marquee Tool 1**. Sørg for, at **Feather 2** står på **0 px**, og vælg **Normal 3** ved **Aspect**. Træk en markering, der dækker hele den øverste del af billedet og lige har toppen af samtlige træer i venstre side med. Tast Ctrl + J for at kopiere området til et nyt lag. Tast Ctrl + Shift + U for at fjerne farverne, og vælg **Enhance 4**, **Adjust Lighting** og **Levels...** 

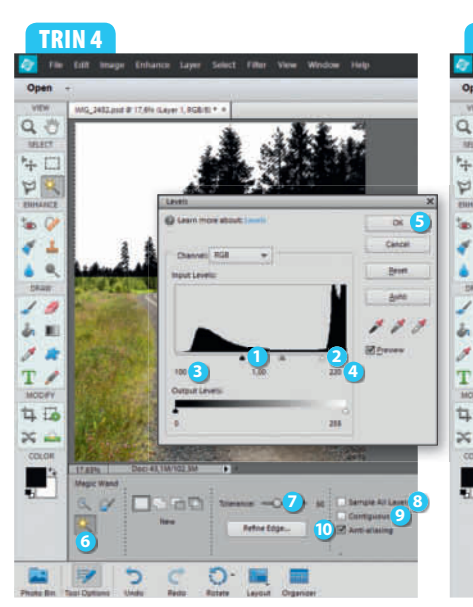

Træk den sorte trekant ① mod højre og den hvide ② mod venstre, så himlen bliver hvid og træerne sorte. Her passer det med værdierne 100 ③ og 220 ④. Klik på OK ⑤. Tast A, og vælg Magic Wand Tool ⑤. Sæt Tolerance ⑦ til 50, og fjern markeringerne ud for Sample All Layers ③ og Contiguous ④, men sørg for, at Anti-aliasing ⑪ er markeret. Klik i den hvide himmel, så den markeres.

#### TRIN 5

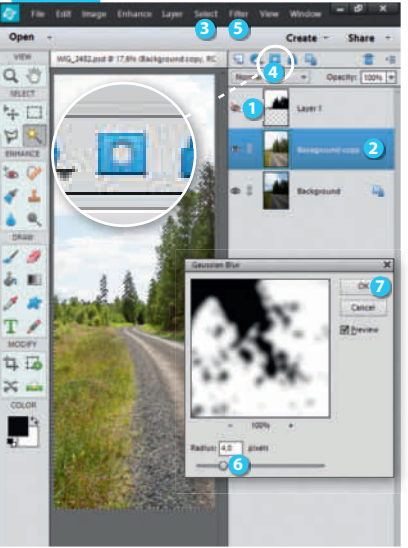

Klik på øjet 1 ud for Layer 1, og markér laget Background copy 2. Vælg Select 3 og Inverse for at vende markeringen, og klik på Add layer mask 3. Nu er den mørke himmel synlig, men overgangene er ikke helt gode. Vælg derfor Filter 5, Blur og Gaussian Blur... Sæt Radius 3 til 4,0, og klik på OK 7. Tast Ctrl + Shift + Alt + E for at oprette et lag med alle justeringer.

#### TRIN 6

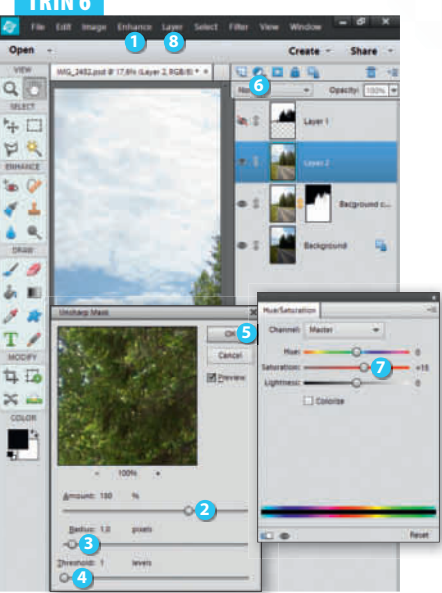

Nu skal den sidste finish på plads. Vælg Enhance ① og Unsharp Mask.... Sæt Amount ② til 150, Radius ③ til 1,0 og Threshold ④ til 1. Klik på OK ⑤. Klik på Create new fill or adjustment layer ⑥, og vælg Hue/Saturation.... Sæt Saturation ⑦ til +15. Vælg Layer ③ og Flatten Image, og klik på OK i boksen, som dukker op. Gem så billedet.